## Wells Fargo CCER Personal Expense Reimbursement

The Wells Fargo Commercial Card Expense Reporting (CCER) online portal allows access to settle personal expenses online. When viewing your transactions in CCER, you have the option to check an item as 'personal' if the charge is not a College expense. If only a portion of the charge is personal, select split and reclassify to specify that portion as personal. After the statement reconciliation and approval period, your personal bank account will be debited the personal charge total. This eliminates the need for you to write a check to the College.

## **Getting Started:**

- Login to the Wells Fargo CCER Portal
- Select User Information>Bank information from the left navigation menu in CCER

| Charges — Manage Charges                                                       |                                                                                                    |                                                                      |                                                               |                                                                                            |               |  |  |
|--------------------------------------------------------------------------------|----------------------------------------------------------------------------------------------------|----------------------------------------------------------------------|---------------------------------------------------------------|--------------------------------------------------------------------------------------------|---------------|--|--|
| ▼ Manage Statements                                                            |                                                                                                    |                                                                      |                                                               |                                                                                            |               |  |  |
| Review Open Statements 💿                                                       | To filter items, select from the Charge Type drop-down menu. Select charges, and click one of the functions below. Click Save or Statement Reviewed. |                                                                      |                                                               |                                                                                            |               |  |  |
| View Cycle-to-Date                                                             |                                                                                                    |                                                                      |                                                               |                                                                                            | Print Version |  |  |
| View Previous Statements                                                       |                                                                                                    |                                                                      |                                                               |                                                                                            |               |  |  |
| ► Reports                                                                      | Cardholder Summary                                                                                                    |                                                                      |                                                               |                                                                                            |               |  |  |
| User Information Personal Profile Bank Information Credit Limit Change Request | Cardholder Name: LL<br>Card Number: xx<br>Status: Og<br>Charges: 0,1<br>Out-of-pocket: 0,1<br>Total Amount: 0,1                                      | LOYD, KARA<br>xxx-xxxx-xxx-4911<br>pen<br>00 USD<br>00 USD<br>00 USD | Start Date:<br>End Date:<br>Reminder Period:<br>Grace Period: | 01/01/2015<br>01/31/2015<br>02/03/2015 through 02/06/2015<br>02/07/2015 through 02/10/2015 |               |  |  |
|                                                                                | Charges                                                                                                    |                                                                      |                                                               |                                                                                            |               |  |  |
|                                                                                | Charge Type:                                                                                                    | All Transactions                                                     |                                                               |                                                                                            |               |  |  |
|                                                                                | Charges Out-of-                                                                                                    | pocket Expenses                                                      |                                                               |                                                                                            |               |  |  |
|                                                                                | There are no results.                                                                                                    |                                                                      |                                                               |                                                                                            |               |  |  |
|                                                                                | Statement Reviewed                                                                                                    |                                                                      |                                                               |                                                                                            |               |  |  |

- Check the Authorization checkbox to allow payments to your account
- Select the account type and enter your **Routing Number** and **Bank Account Number** into the required fields and click **Save**

| Edit Bank Information                                                                                  |                                                                                                    |  |  |  |  |  |  |
|----------------------------------------------------------------------------------------------------|----------------------------------------------------------------------------------------------------|--|--|--|--|--|--|
| ▼ Manage Statements                                                                                    |                                                                                                    |  |  |  |  |  |  |
| Peview Open Statements                                                                                 | Check the Authorization box, enter your account information, and click Save.                                                                                                    |  |  |  |  |  |  |
| View Cycle-to-Date                                                                                     | Note: This account will be debited or credited for your out-of-pocket or personal expenses. While this information is optional, it may be required by your company. Contact your administrator for company requirements. |  |  |  |  |  |  |
| View Previous Statements                                                                               | * Required Field                                                                                                    |  |  |  |  |  |  |
| Reports     User Information     Personal Profile     Bank Information     Credit Limit Change Request | Authorization:                                                                                                    |  |  |  |  |  |  |
|                                                                                                    | Account Type: *   Checking Savings                                                                                                    |  |  |  |  |  |  |
|                                                                                                    | Account Number: *                                                                                                    |  |  |  |  |  |  |
|                                                                                                    | Routing / Transit Number: *                                                                                                    |  |  |  |  |  |  |
|                                                                                                    | Save                                                                                                    |  |  |  |  |  |  |

## **Using Personal Expense Reimbursement:**

• Upon successful authorization you are now able to mark a transaction as a personal expense into the online portal. Be sure to **Save** your page after checking the "Personal" box.

| Transaction Date Posting Date A Personal Merchant Gil Code                   |
|------------------------------------------------------------------------------|
| . 🔲 03/04/2015 03/06/2015 🔲 Tavern Of Northfield 5800 - Travel Northfield MN |

• If only a portion of the charge is personal, you can split the charge to identify a portion as personal.

| 3. |        |                | 03/13/2015 0      | 3/16/2015       | Nt<br>St | French Mead20354791<br>Paul, MN | 5800 - Travel |  | 78.13 USD |
|----|--------|----------------|-------------------|-----------------|----------|---------------------------------|---------------|--|-----------|
|    |        |                | FUND: 10          |                 |          | SOURCE: 0000                    |               |  |           |
| Se | lect / | <u>AII   C</u> | Clear All         |                 |          |                                 |               |  |           |
|    | Recl   | assi           | ify Add Descripti | ions Split & Re | classify | Dispute Copy Re                 | equest        |  |           |

| plit and Reclas | sify by Amount        |          |    | 🖕 Add a Spli               |
|-----------------|-----------------------|----------|----|----------------------------|
| . Personal      | General Ledger Code ★ |          | Un | Amount *                   |
|                 | 5800 - Travel         | L.       |    | 5.00 USD                   |
| Split Descri    | ption *               |          |    |                            |
| personal por    | tion                  |          |    |                            |
|                 |                       |          |    |                            |
|                 |                       |          |    |                            |
|                 |                       |          |    |                            |
| FUND *          |                       | SOURCE * |    |                            |
| 10              | La 1997               | 0000     |    |                            |
| . Personal      | General Ledger Code ★ |          | Un | Amount *                   |
|                 | 5800 - Travel         | <b>₽</b> |    | 18.50 USD                  |
| Split Descri    | ption *               |          |    |                            |
| meal to enter   | rtain candidate       |          |    |                            |
|                 |                       |          |    |                            |
|                 |                       |          |    |                            |
|                 |                       |          |    |                            |
| FUND *          |                       | SOURCE * |    |                            |
| 10              |                       | 0000     |    |                            |
|                 |                       |          |    | Remaining Amount: 0.00 USD |
|                 |                       |          |    | 📥 Add a Spli               |

• Enter the split information on the screen provided. Click **Save** when you are done.

## Final Steps:

- The final step is to click on "Statement Reviewed" during the monthly review cycle.
- Once your expenses have been approved your individual bank account will be debited for the personal charge.